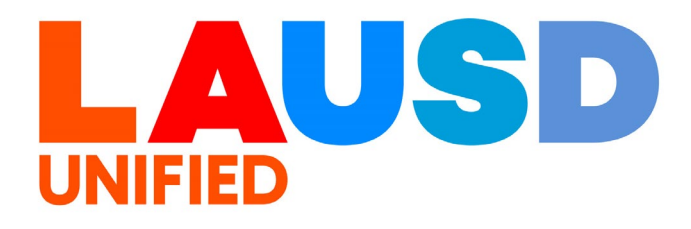

## SAP Ariba

#### **PROCUREMENT SERVICES DIVISION**

**End-USER Training** 

*Guided Buying* How to Reopen and Edit a Fully Received Purchase Order >>

#### The purpose of this job aid is to show how to reopen and edit a fully RECEIVED purchase order.

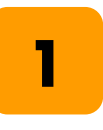

To access Ariba Guided Buying, log in to your ESS (<u>https://ess.lausd.net/</u>) using your SSO (Single Sign On).

| • | <b>Ø</b> s    | ign In |   |    | ×    | +                 | - |           | $\times$ |
|---|---------------|--------|---|----|------|-------------------|---|-----------|----------|
| ÷ | $\rightarrow$ | C      | ሴ | 20 | HTTP | S://ESS.LAUSD.NET | ☆ | 1         | :        |
|   |               |        |   |    |      |                   |   | All Bookn | narks    |

| 2 |  |
|---|--|
|   |  |

1. Click on the "Ariba Shopping Cart" tile.

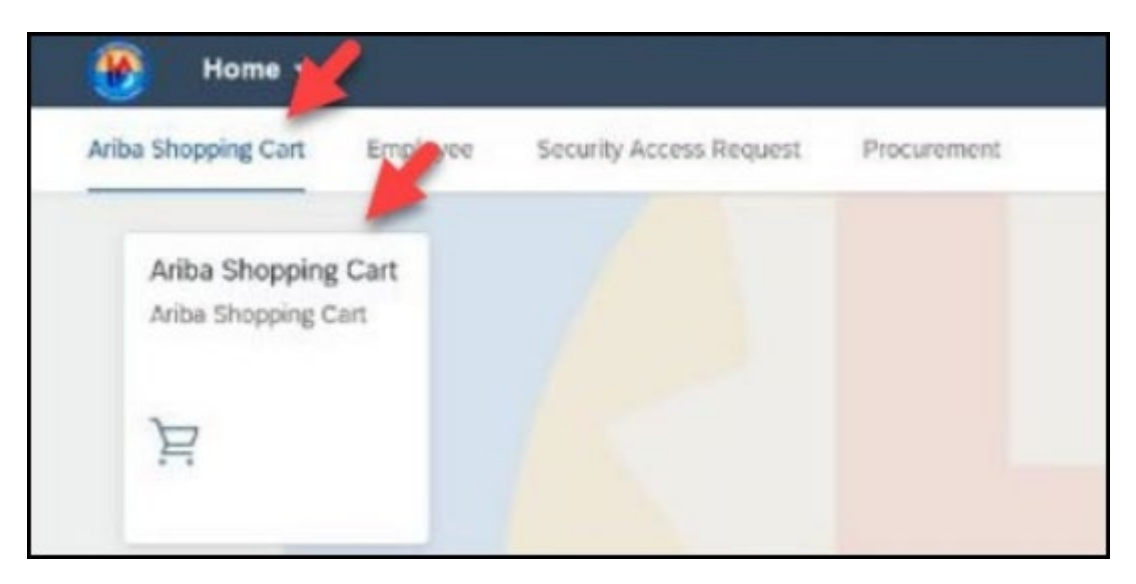

3

### You will be directed to the Ariba Guided Buying home page.

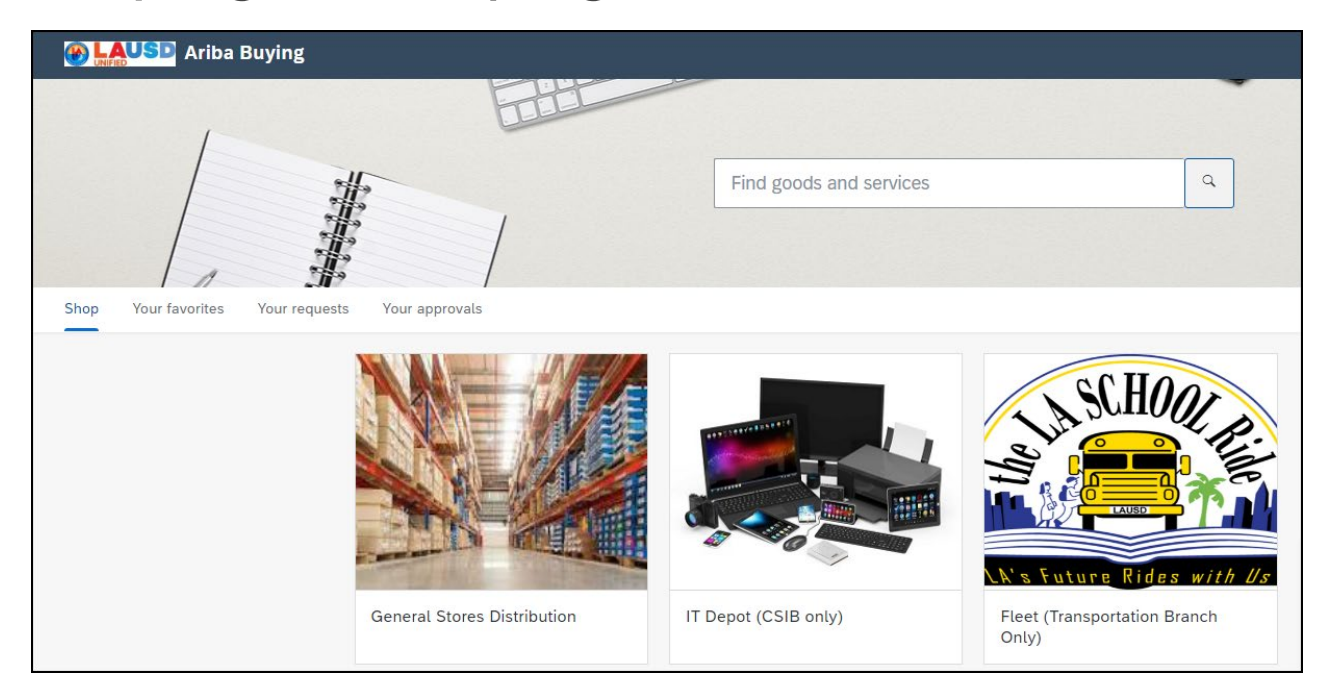

## **4** Click "Your requests" to view all requisitions.

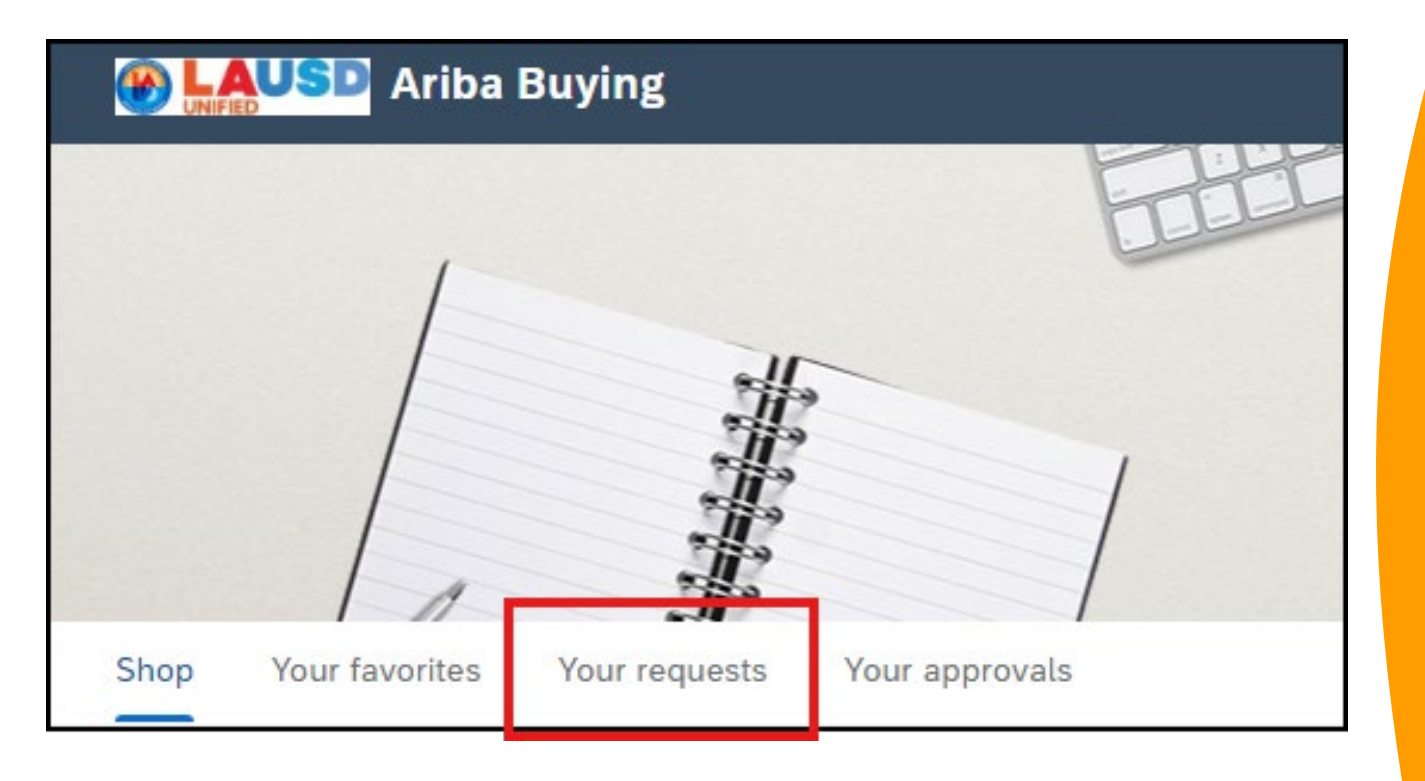

### Click "Purchase orders".

| Recent requests                  | Requisitions  | Purcl | nase orders | To rec | eive | Request for quotes | C |
|----------------------------------|---------------|-------|-------------|--------|------|--------------------|---|
| Recently update                  | ed within 3 m | onths | Click here  |        |      |                    |   |
| <ul> <li>Requisitions</li> </ul> |               |       |             |        |      |                    |   |

### 6

#### Scroll down or search for the order number. Note the Purchase Order Number (8000#).

| Recent requests Requisitions        | Purchas | To receive Request for quotes |
|-------------------------------------|---------|-------------------------------|
| Purchase order ID                   |         | Requisition ID                |
| Search by purchase order ID         | ٩       | Search by requisition ID      |
| Last updated                        |         | Supplier                      |
| 02/20/2024 - 05/20/2024             | <b></b> | Select a supplier             |
|                                     |         |                               |
|                                     |         |                               |
| Requisition title and ID            |         | Status                        |
| 8000030185<br>Requisition: FR3165   |         | ORDERED                       |
| Supplier<br>FACILITIES FAKE VENDOOR |         |                               |

5

### Click "To Receive".

| Tourrequ           | 6313         |                 |         |               | _       |
|--------------------|--------------|-----------------|---------|---------------|---------|
| Recent requests    | Requisitions | Purchase orders |         | To receive    | Request |
| Purchase order ID  |              |                 |         | 20.10         | ).      |
| Search by purchase | order ID     | Click here      | . by re | equisition ID |         |
|                    |              |                 |         |               |         |

8

### Enter the Purchase Oder number. Click "Search" or "Enter".

| To receive Request for quotes Custom forms Pro                                                                                               | ojects Other requests            |
|----------------------------------------------------------------------------------------------------|----------------------------------|
| Filter by Your items ✓ Last 3 months ✓                                                                                                    | ✓ Order Id ✓                     |
| you're receiving in the Accepted field. Then click Submit to confirm r<br>d, by entering the order number in the Find an order search field. | The search box field is cleared. |
| IES FAKE VENDOOR                                                                                                    | Material                         |

### Click "Edit".

| an mid any order, modu | ing orders you ve runy received, by entering the order number in the rink an order search neid. |                     |
|------------------------|-------------------------------------------------------------------------------------------------|---------------------|
| 8000030052             | Supplier: Cosmic Manifestation                                                                  | ✓ Received          |
| 8 Chairs Part          | number 12345 for teacher's lounge area                                                          | Edit<br>Click Edit. |

## 10

### Click "Reopen Order". Click "Reopen Order" again. Click it TWICE.

| Receiving Steps   | ERP Order 8000030052: 8 Chairs Part number 12345 for teacher's lounge area                                                                                                    |
|-------------------|----------------------------------------------------------------------------------------------------|
| Select Request    | Select a receipt to work on or view. To select an item in the list, click its ID. Note: This order is currently closed for receiving. Reopen Order Reopen The purchase order to do further receiving. |
|                   | Click Reopen Order.                                                                                                    |
| 3 Receive         | Receipts - No Approvat Needed                                                                                                    |
| 4 Additional Info | Receipts                                                                                                    |
|                   | Receipt ID † Order ID Title                                                                                                    |
| 5 Summary         | RC618 8000030052 8 Chairs Part number 12345 for teacher's lounge area                                                                                                    |
|                   |                                                                                                    |

9

# To reverse the receipt, enter a negative quantity.

| . t          | Quantity                           | Full Description                                                                                                    | Unit                            | Supplier Part Number                  | To reverse<br>enter a neg | the receipt, gative quantity. | Accepted | Rejecter      | d |
|--------------|------------------------------------|----------------------------------------------------------------------------------------------------|---------------------------------|---------------------------------------|---------------------------|-------------------------------|----------|---------------|---|
|              | 8                                  | 8 Chairs<br>Part number<br>12345 for<br>teacher's<br>lounge area                                                             | each                            |                                       | 8                         | 0                             | -2       | 0             |   |
|              |                                    |                                                                                                    |                                 |                                       |                           |                               |          |               |   |
| 2            |                                    |                                                                                                    |                                 |                                       |                           |                               |          |               |   |
| 4            |                                    |                                                                                                    |                                 |                                       |                           |                               |          |               |   |
|              | ~k "I                              | Indat                                                                                                    | o Tr                            | ntale"                                |                           |                               |          |               |   |
|              | ck "l                              | Jpdat                                                                                                    | e To                            | otals".                               |                           |                               |          |               |   |
|              | ck "l                              | Jpdate                                                                                                    | e To                            | otals".                               |                           |                               |          |               |   |
| lic<br>ne It | ck "l<br>ems - Qe<br>Quantity      | Jpdate<br>Jpdate<br>Jantity Fully F<br>Full Description                                                                      | e To<br>Receive                 | otals".<br>ed<br>Supplier Part Number | Prev. Accepted            | Prev. Rejected                | Accepted | Rejected      |   |
| ne It        | ck "U<br>ems - Qu<br>Quantity<br>8 | Jpdate<br>Jpdate<br>Juantity Fully F<br>Full Description<br>8 Chairs<br>Part number<br>12345 for<br>teacher's<br>lounge area | e To<br>Receive<br>Unit<br>each | otals".<br>ed<br>Supplier Part Number | Prev. Accepted            | Prev. Rejected                | Accepted | Rejected<br>0 |   |

## 13

### Notice that the negative number is in the Accepted field and the total received number has been updated.

|                  | Quantity     | Full Description                                                 | Unit | Supplier Part Number | Prev. Accepted | Prev. Rejected | Accepted | Rejected | Total Receive |
|------------------|--------------|------------------------------------------------------------------|------|----------------------|----------------|----------------|----------|----------|---------------|
| 1                | 8            | 8 Chairs<br>Part number<br>12345 for<br>teacher's<br>lounge area | each |                      | 8              | 0              | -2       | 0        | 6             |
|                  |              |                                                                  |      |                      |                |                |          |          |               |
|                  |              |                                                                  |      |                      |                |                |          |          |               |
| 4                |              |                                                                  |      |                      |                |                |          |          |               |
| <b>NI</b> :      |              |                                                                  |      |                      |                |                |          |          |               |
|                  | . <b>. K</b> |                                                                  | •    |                      |                |                |          |          |               |
| · III            |              |                                                                  |      |                      |                |                |          |          |               |
|                  |              |                                                                  |      |                      | 6              |                |          |          |               |
| tachr            | nents - E    | Intire Receipt                                                   |      |                      |                |                |          |          |               |
| ttachr<br>Add At | nents - E    | intire Receipt                                                   |      |                      |                |                |          |          |               |
| tachr<br>Add At  | nents - E    | intire Receipt                                                   |      |                      |                | Click Nex      | t.       |          |               |

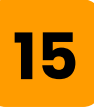

### Click "Next".

| Receiving Steps  | Receipt RC936: 8000030052 - 8 Chairs Part number 12345 for teacher's lounge area Prev                       | Next                | Submit               |
|------------------|----------------------------------------------------------------------------------------------------|---------------------|----------------------|
|                  | For a receipt, indicate the amount or quantity to accept or reject for each line item, and the date Click N | ext. eipt line item | ns, you must provide |
| 1 Select Request | Accept All                                                                                                  |                     |                      |
| 2 Select Receipt | Order ID: 8000030052                                                                                        | Date:               | Mon, 20 May, 202     |
| 3 Receive        | Order Title: 8 Chairs Part number 12345 for teacher's lounge area                                           | Processing Status:  | Receiving            |
|                  | My Labels: Apply Label V (i)                                                                                |                     |                      |

## 16

### Click "Submit".

| 5 | Receipt RC936: 800 | 0030052 - 8 C                                                                   | hairs Part num | ber 12345 for teacher's lo | ounge area       |                | Pr       | ev          | Submit            | Exit         |
|---|--------------------|---------------------------------------------------------------------------------|----------------|----------------------------|------------------|----------------|----------|-------------|-------------------|--------------|
|   | Review the receip  | Review the receipt, make changes as necessary, and then submit it for approval. |                |                            |                  |                |          |             |                   |              |
|   | Summary            | Approval                                                                        | Flow           |                            |                  |                |          |             | _                 |              |
|   |                    | Order ID:                                                                       | 8000030052     | 2                          |                  |                |          | Date:       | Mon, 20 May, 2024 |              |
|   |                    | Order Title:                                                                    | 8 Chairs Pa    | t number 12345 for teach   | er's lounge area |                | Process  | ing Status: | Receiving         |              |
|   |                    | My Labels:                                                                      | Apply Label    | ①                          |                  |                |          |             |                   |              |
|   | Line Items - 0     | Quantity F                                                                      | ully Receiv    | red                        |                  |                |          |             |                   | ■ ×          |
|   | No. † Quantit      | ty Full Descri                                                                  | ption Unit     | Supplier Part Number       | Prev. Accepted   | Prev. Rejected | Accepted | Rejected    | Total Received    | Date Receive |

# Click on the LAUSD logo to return to the homepage.

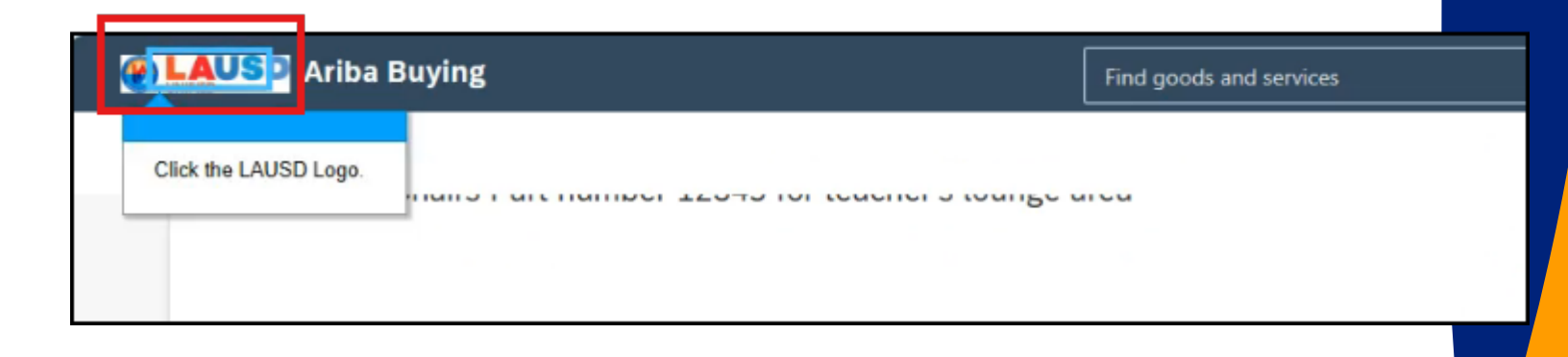

### 18

To review the Purchase Order, click "Your requests".

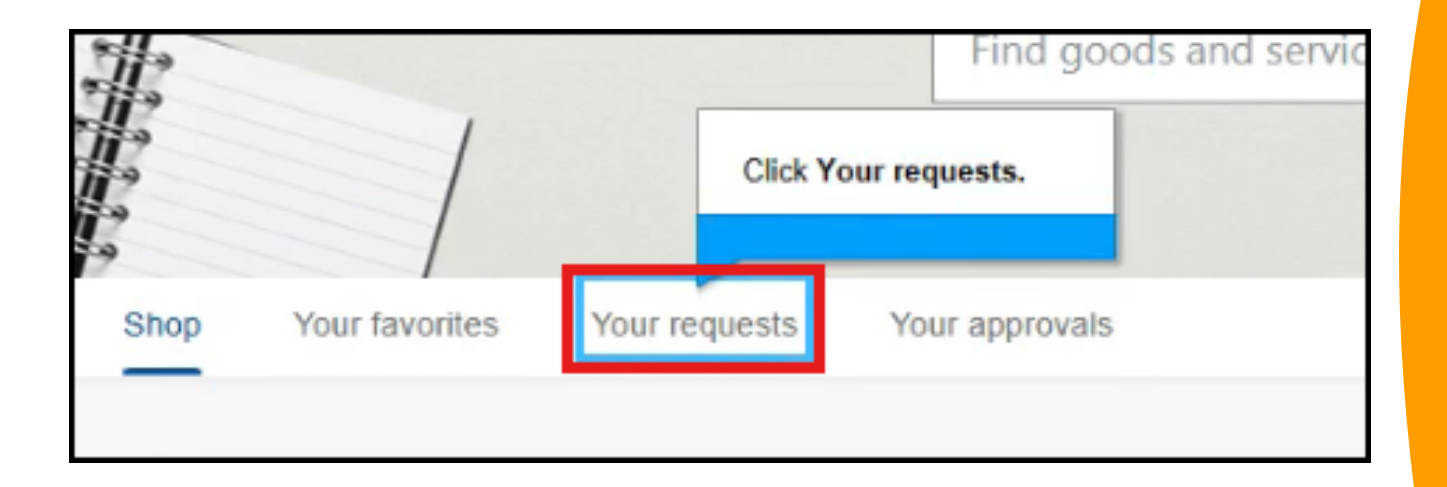

18

### Click "Requisitions".

| <               | Your requ                                                             | ests                  |        |                        |                                    |                   |              |
|-----------------|-----------------------------------------------------------------------|-----------------------|--------|------------------------|------------------------------------|-------------------|--------------|
| Recent requests |                                                                       | Requisitions          |        | Purchase orders        | To receive                         | Request for quote |              |
|                 | Click<br>"Requisitions" to<br>view the status of<br>this requisition. |                       |        |                        |                                    | Filter by         | Your iter    |
|                 | can tind any ord                                                      | n, e<br>er, including | orders | you've fully received, | ou're receiving<br>by entering the | order numb        | er in the Fi |

### 19

## Notice that the status now shows "Receiving".

| Ę. | Item 1 0329<br>PR1619              |                                          | Status    |
|----|------------------------------------|------------------------------------------|-----------|
| =1 | Purchase orders<br>Date requested: | 8000000169, 8000000170<br>March 29, 2024 | RECEIVING |

## **Explanation of Each Status**

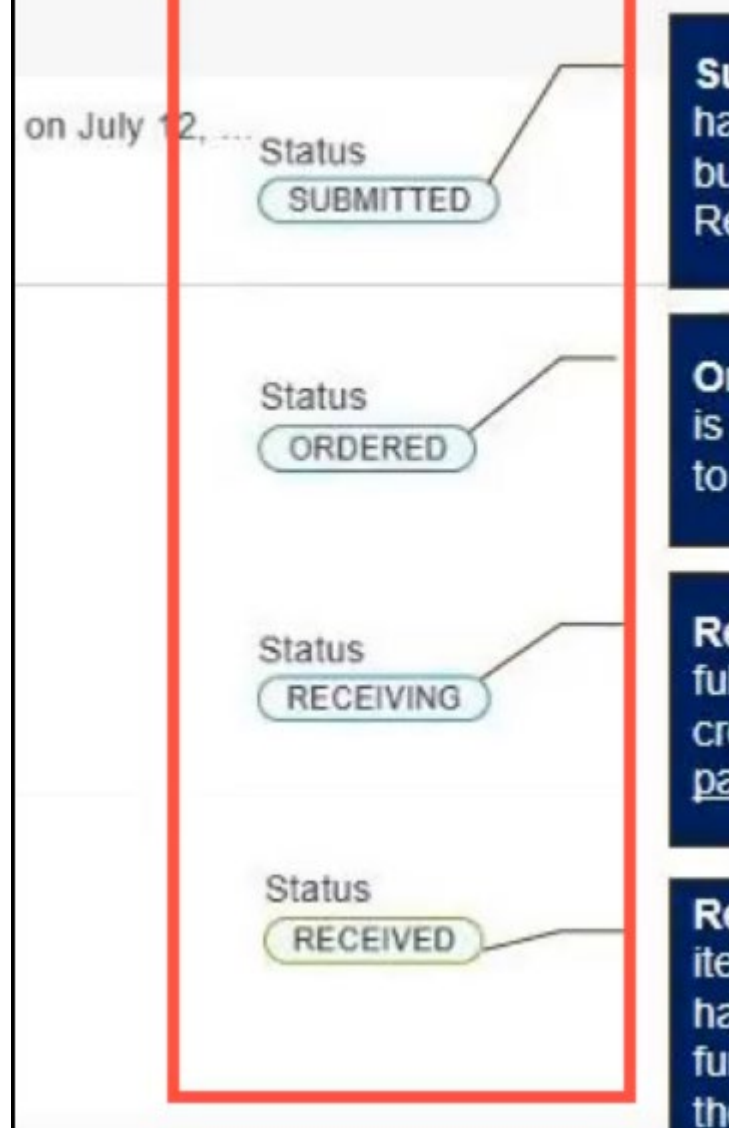

Submitted means that the PR has been submitted for approval but is not fully approved yet. Receiving is <u>NOT</u> available.

Ordered means that the PR is fully approved and is available to start the Receiving process.

Receiving means that the PR is fully Approved, a PO has been created, and the order has been partially received.

Received means that <u>all</u> the items on the Purchase Order have been received, and no further action is required from the requester.

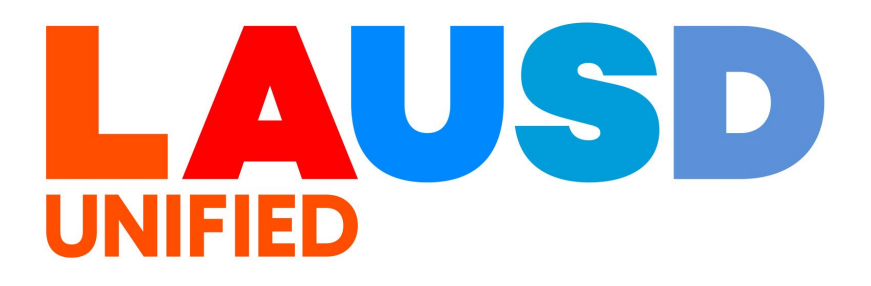